# Court Link Public User Guide

Welcome to Court Link, the Office of Administrative Courts' new integrated case management and electronic filing system.

If this is your first time using court link, you can get started by going to the public forms page and submit a case initiation form (WC – An Application for Hearing or for GS – Case Initiation Form).

For Workers' Compensation cases: http://oac.force.com/CourtLinkWC/vipform\_VIP\_FormWizardLanding

For General Services cases:

http://oac.force.com/CourtLinkGS/vipform\_\_VIP\_FormWizardLanding

You are not required to create an account. You can file any form listed from one of these pages alone. However, by creating a Community user account, you will have access to the additional features, including the ability to view and download documents in your case. Regardless of whether you use the public forms above or the community, you will receive an e-mail (as provided in the submission of the form) when the submission is received and also when the submission is approved by a clerk.

If you already have a case before the OAC and you would like to access Court Link, send an e-mail to <u>OAC-GS@state.co.us</u> with Court Link Account in the subject line. Make sure to include your name, address, telephone number, attorney number and e-mail (the e-mail address that you want to receive notifications from the OAC) as well as the case number of any case you are already a party to.

When your account has been created, you will receive an e-mail with a link for you to set up your password for Court Link.

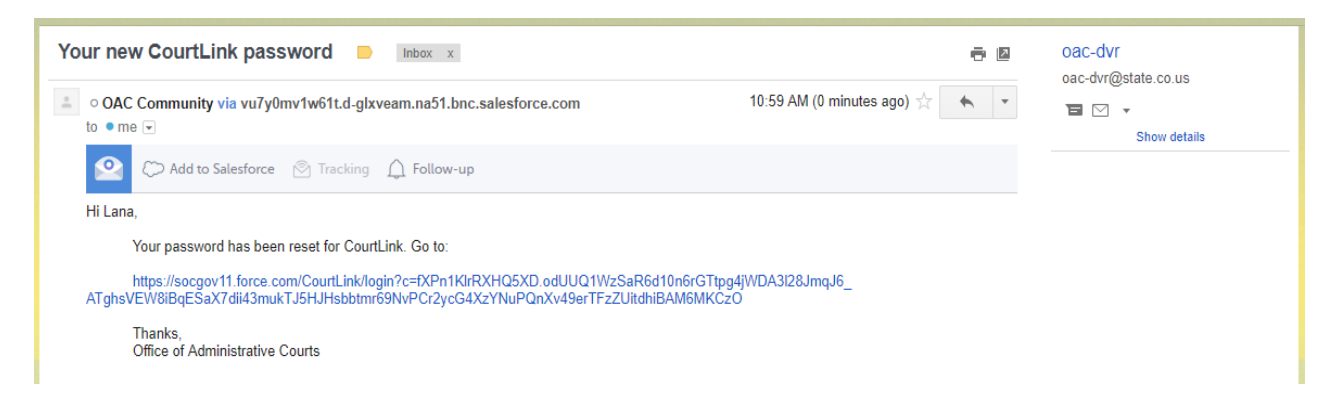

| salesforce<br>Change Your Password |                                                                                          |  |  |  |  |  |
|------------------------------------|------------------------------------------------------------------------------------------|--|--|--|--|--|
|                                    | Enter a new password for <b>lana@test.com.oac</b> . Your<br>password must have at least: |  |  |  |  |  |
|                                    | 1 letter<br>1 number                                                                     |  |  |  |  |  |
|                                    | * New Password                                                                           |  |  |  |  |  |
|                                    | * Confirm New Password                                                                   |  |  |  |  |  |
|                                    | Change Password                                                                          |  |  |  |  |  |
|                                    | Password was last changed on 10/11/2017 10:59 AM.                                        |  |  |  |  |  |
|                                    | © 2017 salesforce.com. All rights reserved.                                              |  |  |  |  |  |

When you land on the home page, you will see:

| COLORADO<br>Office of Administrative Courts<br>Department of Personnel<br>& Administration | CASES | L'AW<br>CASES | 躗 Lana Cruz 🗸 Menu 🚍 |
|--------------------------------------------------------------------------------------------|-------|---------------|----------------------|
|                                                                                            |       |               |                      |
|                                                                                            |       |               |                      |

#### Contact

## Associated Cases

### Contacts

| Account<br>Name | Account Lana Cruz<br>Name Household Case Da<br>OAC Case Status Case Name Ap |       | Case                      |            | Date of   | Date of<br>Scheduled | First N |
|-----------------|-----------------------------------------------------------------------------|-------|---------------------------|------------|-----------|----------------------|---------|
|                 |                                                                             | Арр   | Hearing                   | Lana       |           |                      |         |
| First Name      | Lana                                                                        |       |                           |            |           |                      |         |
|                 |                                                                             | SHP   | Open                      | Archer,    | 10/4/2017 |                      |         |
| Last Name       | Cruz                                                                        | 2017- |                           | Sterling J |           |                      |         |
|                 |                                                                             | 0002  |                           |            |           |                      |         |
| Business        |                                                                             |       |                           |            |           |                      |         |
| Phone           |                                                                             | SHP   | Open                      | Archer     | 10/4/2017 |                      |         |
|                 |                                                                             | 2017- | Contraction of the second | Sterling J |           |                      |         |
|                 |                                                                             | 0002  |                           | in ty e    |           |                      |         |
|                 |                                                                             |       |                           |            |           |                      |         |

# rst Name Last Name Email Business Phone ana Cruz lana@test.com N/A

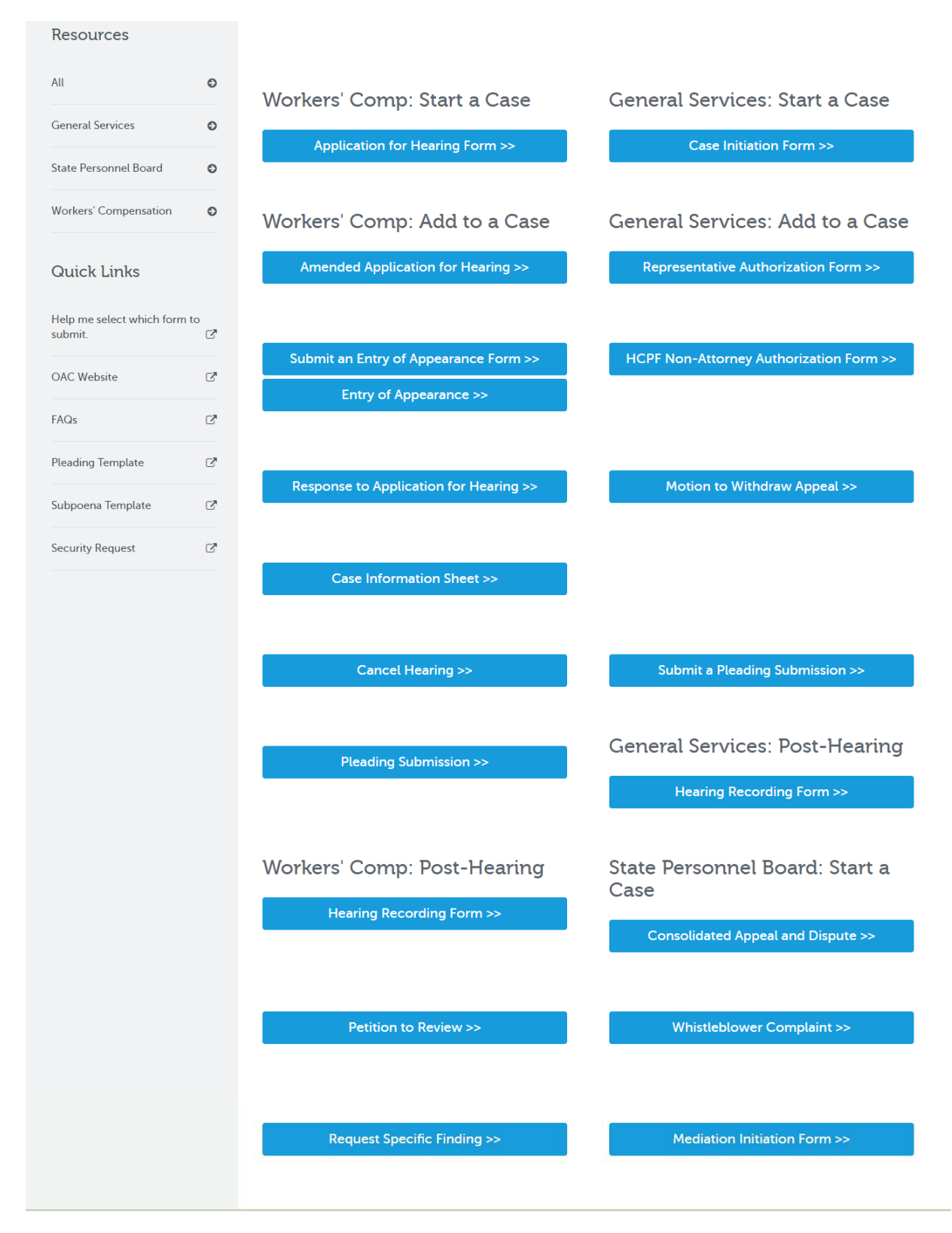

You can access cases you are associated with: The information you will see includes the date the initiating pleading was received, the names, e-mails and phone numbers of case parties as well as Pleadings, and scheduled hearing and conferences.

| COLORADO           Office of Administrative                                                                    | Courts |                                                                                                    |                 |                     |                                   |           | Dwayne Menu        | = |
|----------------------------------------------------------------------------------------------------|--------|----------------------------------------------------------------------------------------------------|-----------------|---------------------|-----------------------------------|-----------|--------------------|---|
|                                                                                                    |        |                                                                                                    |                 |                     |                                   |           |                    |   |
| Resources                                                                                                    |        | NB 2017-0                                                                                                    |                 |                     |                                   | Case File | S .                |   |
| All                                                                                                    | 0      | Track:         PL         Case Closed Instructions           Case Type         DORA - NB - Nursing Board         Case Status         Open           Date of App         10/10/2017 11:46 AM         Close Reason           Date of Service         10/10/2017         Date of Injury |                 |                     |                                   |           |                    |   |
| General Services                                                                                               | ٥      |                                                                                                    |                 |                     |                                   |           |                    |   |
| State Personnel Board                                                                                          | 0      | Filed By or For Scheduled Hearing Case Parties                                                                                                    |                 |                     |                                   |           |                    |   |
| Workers' Compensation                                                                                          | 0      |                                                                                                    |                 |                     |                                   |           |                    |   |
| Quick Links                                                                                                    |        | Case Party ID                                                                                                    | Case Party Name | Party Number        | Party Role                        |           | Party Title        |   |
| Help me select which form to submit.                                                                           | Ø      | CP-2740487                                                                                                    | Nursing Board   | Party 1             | Initiating Party                  |           | Petitioner         |   |
| OAC Website                                                                                                    | C'     | CP-2740485                                                                                                    | Dwayne          | Party 1             | Initiating Party's Representative |           |                    |   |
| 540.                                                                                                    |        | CP-2740484                                                                                                    | Dana            | Party 2             | Responding Party's Representative |           |                    |   |
| raus                                                                                                    | 0      | CP-2740483                                                                                                    | Edward          | Party 2             | Responding Party                  |           | Respondent         |   |
| Pleading Template                                                                                              | C,     |                                                                                                    |                 |                     |                                   |           |                    |   |
| Subnoena Template                                                                                              | 2      |                                                                                                    |                 |                     |                                   |           |                    |   |
| and a second second second second second second second second second second second second second second second |        | Pleadings                                                                                                    |                 |                     |                                   |           |                    |   |
| Security Request                                                                                               | 2      | Pleading Title                                                                                                    |                 | Status              | Pleading Submission Type          |           |                    |   |
| State Personnel Board Website                                                                                  | ß      | Test NB                                                                                                    |                 | Approved            | Motion                            |           |                    |   |
|                                                                                                    |        |                                                                                                    |                 |                     |                                   |           |                    |   |
|                                                                                                    |        | Scheduled Ev                                                                                                    | ents            |                     |                                   |           |                    |   |
|                                                                                                    |        | Scheduled Event Name                                                                                                    | Status          | Start Time          | End Time                          | Room      | Туре               |   |
|                                                                                                    |        | SEN-231843                                                                                                    | Scheduled       | 10/31/2017 12:01 PM | 10/10/2017 12:15 PM               |           | Setting Conference |   |

By clicking Case Files, you can also access documents pertaining to the case:

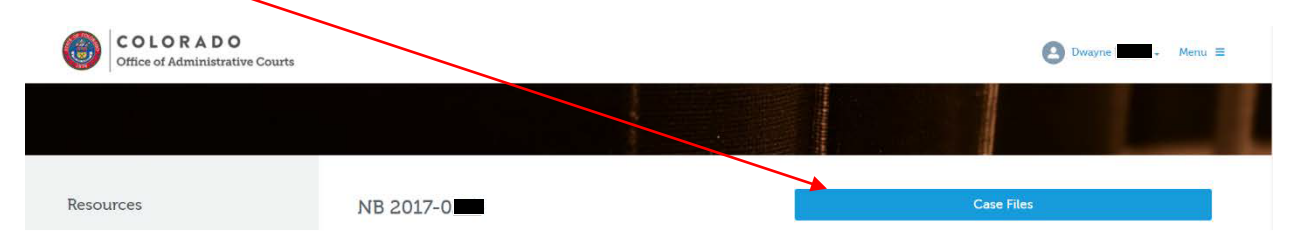

A list of documents in the case will then be displayed. Click on the link in the DownloadUrl column to download the document.

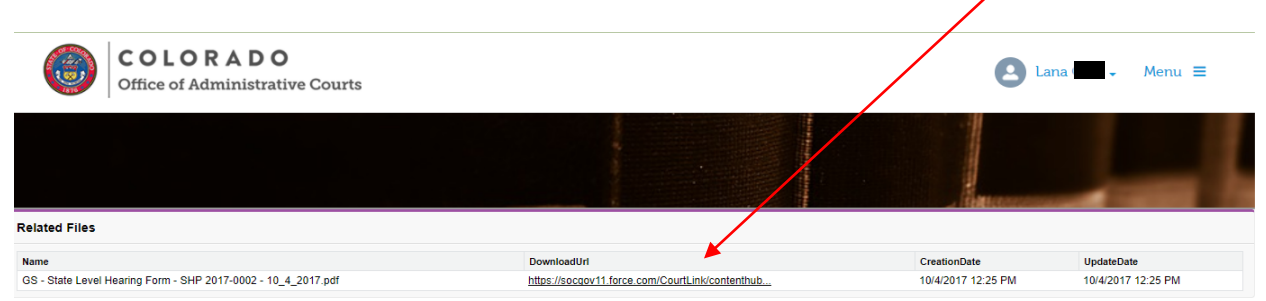

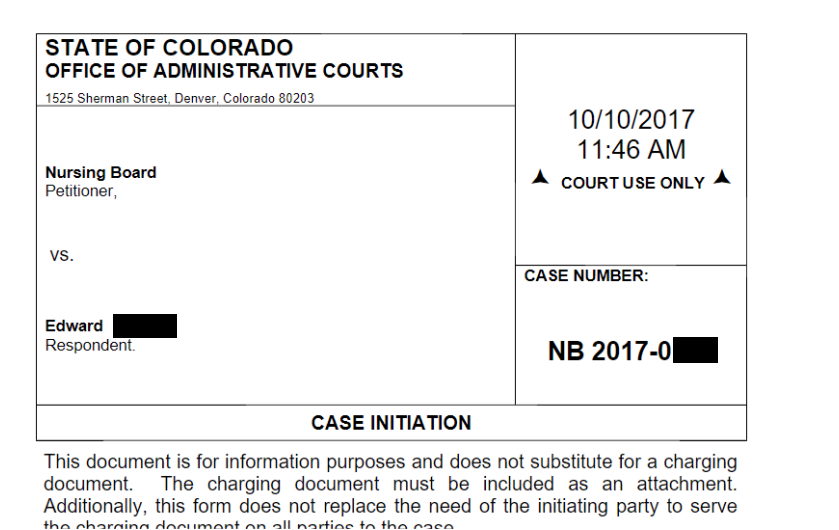

On the left margin, you will find instructions for completing forms under Resources as well as links to

forms and information from the OAC website.

| COLORADO           Office of Administrative Co | urts |                                                                                                |
|------------------------------------------------|------|------------------------------------------------------------------------------------------------|
|                                                |      |                                                                                                |
| Resources                                      |      | Search Results For<br>[Workers Compensation]                                                   |
| All                                            | Ø    | Articles (1)                                                                                   |
| General Services                               | O    | Notice to Subpoena Recipients<br>Instructions about subpoenas for Workers' Compensation cases. |
| State Personnel Board                          | Ð    |                                                                                                |
| Workers' Compensation                          | O    |                                                                                                |
| Quick Links                                    |      |                                                                                                |
| Help me select which form to submit.           | Ľ    |                                                                                                |
| OAC Website                                    | Ľ    |                                                                                                |

For additional assistance, contact the OAC.

Workers' Compensation Docket: 303-866-5881 or oac-dvr@state.co.us

All non Workers' Compensation questions should be directed to General Services Docket: 303-866-5626 or <a href="mailto:oce-gs@state.co.us">oce-gs@state.co.us</a> .